# **PROBATE COURT OF CUYAHOGA COUNTY, OHIO**

## NEW CASE GUIDELINES – E-FILE JOINT DECLARATION OF PATERNITY

#### **Documents Required with Your E-Filing:**

- Petition for Joint Declaration of Paternity (Petition MUST be typed with ink signatures, or E-Signed, e.g., "/S/ Thomas Alva Edison")
- Certified copy of the adult child's Ohio birth record or Birth Certificate (Showing that no father is designated on the record)
- Genetic test results confirming the alleged father's paternity
- ☐ Copy of Death Certificate or Letter of Guardianship (if the mother is deceased or has been adjudicated incompetent)

#### Filing Status and Notification

- If the filing is accepted or rejected, you will receive notification by email.
- Review your rejected filing email for the reason(s) for rejection.
   Corrected filings with the same confirmation number may be resubmitted within 72 hours.
   After 72 hours, you must begin with a new filing.

#### Information about Your Hearing

- If a hearing is scheduled, you will receive a Notice of Hearing by regular mail within 3-5 business days.
- You MUST bring the Original Paper Documents to your Hearing.
- Please arrive at least 20 minutes before your scheduled hearing. Applicants MUST appear in person at Court with proper photo identification.
- If you have a **scheduling conflict**, please call **216-443-8979**. The Court will make every effort to accommodate a convenient date and time for all parties concerned.

The Probate Court is located at 1 West Lakeside Avenue, Cleveland, Ohio 44113.

### After Your Hearing

Declarants must send to the Ohio Department of Health a certified copy of the order of Court. The Department of Health will record the order and prepare the new birth certificate, usually within 3-4 weeks.

To order your corrected copy of your birth certificate, contact your local office of Vital Statistics. You may order a certified copy of your Probate Court order from the Court.

Review the <u>Joint Declaration of Paternity topic page</u> for general information about Joint Declaration filings. Consult an Ohio licensed attorney with specific questions about your filing. From the <u>Electronic Filing Home Page</u> select **E-File Forms**.

| * CITTER 08 | Judge Anthony J. Russo, Presiding Judge<br>Judge Laura J. Gallagher<br>CUYAHOGA COUNTY PROBATE COURT                                                                                                    |             |                       |          |            |             |                   |            |  |  |
|-------------|----------------------------------------------------------------------------------------------------|-------------|-----------------------|----------|------------|-------------|-------------------|------------|--|--|
| Home        | Topics                                                                                                    | Court Forms | Docket & Index Search | E-Filing | Court News | Court Costs | Court Renumbering | Employment |  |  |
| Prol        | Probate Court Electronic Filing Systel     • Registration is required. You must have a valid email add     E-File Gateway Login     E-File Account Registration                                                                                                    |             |                       |          |            |             |                   |            |  |  |
| •           | <ul> <li>Read the <u>Policies and Procedures</u> and <u>E-File User's Guid</u> <u>E-File FAQs</u></li> <li><u>Filings Available to E-File</u> (updated 5/21/2018)</li> <li>For assistance, contact the E-File Help Desk at <u>probate_efile@cuyahogacounty.us</u> or (216) 443-8948</li> </ul> |             |                       |          |            |             |                   |            |  |  |
| Top of Pa   | -Filing Guid                                                                                                    | es          | E-File Forms          | E-File G | ateway     | E-File Re   | egistration       | E-FAQs     |  |  |

Select from the Miscellaneous forms menu the <u>Petition for Joint Declaration of Paternity</u>.

| Home                                                                        | Topics                                                                                                    | Court Forms                                                                                                    | Docket & Index Search                                                         | E-Filing               | Court News                 | Court Costs                   | Court Renumbering                            | Employment           |  |  |
|-----------------------------------------------------------------------------|----------------------------------------------------------------------------------------------------|----------------------------------------------------------------------------------------------------|-------------------------------------------------------------------------------|------------------------|----------------------------|-------------------------------|----------------------------------------------|----------------------|--|--|
| Prob                                                                        | Probate Court E-File Forms                                                                                                    |                                                                                                    |                                                                               |                        |                            |                               |                                              |                      |  |  |
| Windo<br>issues<br>Adobe<br>Searcl<br>All form                              | ows 10 us<br>s with the<br>e Reader I<br>h by Form<br>is must be t                                                                 | ers: Please be<br>PDF, please o<br>DC to fill it out<br>n Topic<br>yped.                                                                               | aware that Windows 1<br>pen the form in anothe                                | 0 opens P<br>r browser | DF document<br>or download | ts in the new<br>the form and | Edge browser. If you<br>use a PDF reader, su | experience<br>ich as |  |  |
| Disinte                                                                     | erment                                                                                                    |                                                                                                    |                                                                               |                        | $\sim$                     |                               |                                              |                      |  |  |
| Estate                                                                      |                                                                                                    |                                                                                                    | $\checkmark$                                                                  |                        |                            |                               |                                              |                      |  |  |
| Guard                                                                       | Guardianships of Minor                                                                                                    |                                                                                                    |                                                                               |                        |                            |                               |                                              |                      |  |  |
| Name                                                                        | Change                                                                                                    |                                                                                                    | $\sim$                                                                        |                        |                            |                               |                                              |                      |  |  |
| Misce                                                                       | llaneous                                                                                                    |                                                                                                    |                                                                               |                        |                            |                               |                                              |                      |  |  |
| Applic<br>Suppo<br>Applic<br>Suppo<br>Notice<br>Attorn<br>Attorn<br>Petitio | ation for Con<br>orting Affidav<br>ation for Del<br>orting Affidav<br>of Appeara<br>ey E-Notice<br>ey Multiple E<br>in for Joint D | rrection of Birth<br>rits for Application<br>layed Registration<br>rits for Application<br>nce<br>Sign Up Form<br>E-Notice Form<br>veclaration of Pate | for Correction of Birth<br>of Birth<br>for Delayed Registration of B<br>rnity | irth                   |                            |                               |                                              |                      |  |  |
| Top of Pag                                                                  | ge                                                                                                    |                                                                                                    |                                                                               |                        |                            |                               |                                              |                      |  |  |

Complete all blank fields (except CASE NUMBER) of the *Petition for Joint Declaration*. **Documents must be TYPED.** Handwritten applications will be rejected.

List complete addresses and sign with ink or electronic signature ("/S/Michael Thomas Smith"). **Save** the completed petition to your PC.

**Scan** as separate PDF files to your PC: *birth records, genetic test results,* and *other supporting documents.* 

Review Page 1 of this guide for a complete list of required documents.

| PROBATE COURT OF CUYAHOGA COUNTY, OHIO<br>Anthony J. Russo, Presiding Judge<br>Laura J. Gallagher, Judge                                                                |                                                                                                    |  |  |  |  |  |  |
|----------------------------------------------------------------------------------------------------|----------------------------------------------------------------------------------------------------|--|--|--|--|--|--|
| IN THE MATTER OF THE DECLARATION OF Rand                                                                                                    | dolph Edward Washington                                                                                                    |  |  |  |  |  |  |
|                                                                                                    | Name of Alleged Father                                                                                                    |  |  |  |  |  |  |
|                                                                                                    |                                                                                                    |  |  |  |  |  |  |
| JOINT DECLARATION<br>[R.C. 2105.25]                                                                                                    |                                                                                                    |  |  |  |  |  |  |
| The Declarants jointly petition the Court for an order declaring R<br>to be the father of Michael Thomas Smith<br>Name of Adult Child                                   | The Declarants jointly petition the Court for an order declaring<br>to be the father of Michael Thomas Smith<br>Name of Adult Child Randolph Edward Washington<br>Name of Alleged Father<br>, his adult child over the age of 23. |  |  |  |  |  |  |
| The Declarants further state:                                                                                                    |                                                                                                    |  |  |  |  |  |  |
| that this request is made freely, and voluntarily by all parties before the Court;                                                                                      |                                                                                                    |  |  |  |  |  |  |
| that the adult child's birth certificate is attached and does                                                                                                    | that the adult child's birth certificate is attached and does not designate anyone as father;                                                                                                    |  |  |  |  |  |  |
| that genetic test results are attached and confirm this de                                                                                                    | claration;                                                                                                    |  |  |  |  |  |  |
| that if the adult child's mother is unable to appear because of death or incompetence, her death certificate or<br>guardianship letters of authority are attached; and, |                                                                                                    |  |  |  |  |  |  |
| that it is in the best interest of the man and adult child th                                                                                                    | at this order issue.                                                                                                    |  |  |  |  |  |  |
| /S/Randolph E. Washington Signature of Alleged Father                                                                                                    | /S/Michael Thomas Smith<br>Signature of Adult Child                                                                                                    |  |  |  |  |  |  |
| Randolph E. Washington                                                                                                    | Michael Thomas Smith $	imes$                                                                                                    |  |  |  |  |  |  |
| Printed Name of Alleged Father                                                                                                    | Printed name of Adult Child                                                                                                    |  |  |  |  |  |  |

When all your documents are prepared, return to the Electronic Filing Home Page.

Login at the <u>E-File Gateway</u> and continue to page 5.

New users can select E-File Registration, and register with an email address (See page 4).

**Create An E-File Account.** Your submission will be reviewed within 72 hours. Notice of account approval will be sent to your email.

| Home | My Cases | E-Filing | Payment History                                           | Help                                                                                                    |
|------|----------|----------|-----------------------------------------------------------|----------------------------------------------------------------------------------------------------|
|      |          |          |                                                           |                                                                                                    |
| CRE  |          | -FILE A  | CCOUNT                                                    |                                                                                                    |
|      |          |          |                                                           |                                                                                                    |
|      |          | Passv    | vord must be at le<br>Security Question<br>All account su | east six (6) characters long with one (1) numeric value.<br>answer must be at least two (2) characters long.<br>submissions will be reviewed within 72 hours. |
|      |          |          | Nan                                                       | me                                                                                                    |
|      |          |          | Pre                                                       | efix ~                                                                                                    |
|      |          |          | Firs                                                      | rst                                                                                                    |
|      |          |          | Mic                                                       | iddle                                                                                                    |
|      |          |          | Las                                                       | ist                                                                                                    |
|      |          |          | Su                                                        | iffix 💙                                                                                                    |
|      |          |          | Ema                                                       | ail address                                                                                                    |
|      |          |          | Ente                                                      | ter a password                                                                                                    |
|      |          |          |                                                           |                                                                                                    |
|      |          |          | Con                                                       | nfirm password                                                                                                    |
|      |          |          | Cho                                                       | oose a security question                                                                                                    |
|      |          |          | <no< td=""><th>ione&gt;</th></no<>                        | ione>                                                                                                    |
|      |          |          | Sec                                                       | curity question answer                                                                                                    |
|      |          |          | 1                                                         |                                                                                                    |
|      |          |          |                                                           | I am an attorney.                                                                                                    |
|      |          |          |                                                           | 1 am <u>pro se</u>                                                                                                    |
|      |          |          |                                                           | I agree to the terms of use                                                                                                    |
|      |          |          |                                                           |                                                                                                    |
|      |          |          |                                                           | Clear Cancel Submit                                                                                                    |

After you receive confirmation by email, access the <u>E-File Gateway login page</u>. **Login** using your **Login ID** (email address) and your **Password**.

| * County of   | CUYAHOGA COUNTY PROBATE COURT<br>E-FILING GATEWAY                                                                                                 |
|---------------|----------------------------------------------------------------------------------------------------|
| Home          |                                                                                                    |
| To use the Pr | obate Court E-File Gateway, log in with your registered email address and password.<br>Not registered? Create an account using the link provided. |
|               | Login ID TestOnly@Cuyahogacounty.us                                                                                                    |
|               | Password ••••••                                                                                                    |
|               | Login                                                                                                    |
|               | Create an account Forgot Password                                                                                                    |

Go to the E-Filing Tab and select File A New Case...

| Home                                                                                    | My Cases                                                                                                    | E-Filing        | Payment History     | Help   |  |  |  |  |  |  |
|-----------------------------------------------------------------------------------------|----------------------------------------------------------------------------------------------------|-----------------|---------------------|--------|--|--|--|--|--|--|
|                                                                                         |                                                                                                    | My E-Filings    |                     |        |  |  |  |  |  |  |
| Welcome to the C                                                                        | Cuyahoga County Pi                                                                                                    | File A New Case | nic Filing System G | ateway |  |  |  |  |  |  |
| Attorneys! Pay<br>Sign-up for an<br>UPDATE: As o<br>Complain<br>Complain<br>Petition fo | File On An Existing Case         Attorneys! Paying with a firm or office created.         Sign-up for an E-Firm Account to enable third-party payments by associates. Follow this link to learn more.         UPDATE: As of 5/7/18, new ADV filings available for E-File:         Complaint for Distribution (Creditor Bill)         Complaint to Contest Will/Codicil         Petition for Adult Protective Services |                 |                     |        |  |  |  |  |  |  |
| For a complete list of available filings, follow <u>this link</u> .                     |                                                                                                    |                 |                     |        |  |  |  |  |  |  |
|                                                                                         |                                                                                                    |                 |                     |        |  |  |  |  |  |  |
| MY FILINGS (L                                                                           | AST 7 DAYS)                                                                                                    |                 |                     |        |  |  |  |  |  |  |

For Case Category select CIVIL/MISCELLANEOUS.

For Type of Filing select JOINT DECLARATION OF PATERNITY.

Type the full current name of the Alleged Father who signed the Petition form in the Case Title field.

**Note to Clerk** is an optional field for brief notes or questions for the E-File clerk. (DO NOT present facts or questions relevant to your hearing.)

| inter the New Case Information below. When you<br>the next screen. | are finished entering the data please click the [Save and Proceed] button to continue |
|--------------------------------------------------------------------|---------------------------------------------------------------------------------------|
| Case Category                                                      | CIVIL/MISCELLANEOUS                                                                   |
| Type of Filing                                                     | JOINT DECLARATION OF PATERNITY                                                        |
| Case Title                                                         | RANDOLPH EDWARD WASHINGTON (max 200 characters)                                       |
| Note to Clerk                                                      | (max 500 characters)                                                                  |
|                                                                    |                                                                                       |

*Tip*: Click **Save** to store your filing progress with a **Confirmation** number. (Use this option if you wish to stop here and complete your filing later.)

Click **Save and Proceed** to store your progress, assign a **Confirmation** number, and advance to the **ADD PARTY MEMBERS** screen.

At the ADD PARTY MEMBERS screen, add the following party roles:

ALLEGED FATHER – adult father declaring paternity of the adult child.

All names entered should reflect complete names in use at the time of birth. Ensure party information matches the typed Petition for Joint Declaration form.

ADULT CHILD – adult 23 years or older who also declares the alleged father's paternity.

NATURAL MOTHER – adult listed as Mother of Child on Joint Declaration form.

Click **Save Party** for each role as you add them.

| t party members this wa | y. When you are finished click the [Save and Proceed] button below | v the party role review section.           |
|-------------------------|--------------------------------------------------------------------|--------------------------------------------|
| Case Party Role         | ALLEDGED FATHER                                                    | $\Box$ I am representing this party member |
|                         | ● Person ○ Company                                                 |                                            |
| Prefix                  | Prefix ~                                                           |                                            |
| First Name              | RANDOLPH                                                           | Attorneys must check                       |
| Middle Name             | EDWARD                                                             |                                            |
| Last Name               | WASHINGTON                                                         | i am representing                          |
| Suffix                  |                                                                    | this party membe                           |
| Phone Type              | Alias Entry CELL  Phone Number (216)123-4567                       | for each <b>Case Part</b><br>represented.  |
| Copy Address            | Select Address V                                                   |                                            |
|                         | □ Foreign Address □ Unknown Address                                |                                            |
| Address Type            | HOME ADDRESS V                                                     |                                            |
| Address Line 1          | 1 RIVER ROAD                                                       |                                            |
| Address Line 2          |                                                                    |                                            |
| City                    | CLEVELAND                                                          |                                            |
| State                   | OHIO V Zip Code 44111                                              |                                            |

Review the Party Role information before selecting Save and Proceed.

| ADULT CHILD:      | MICHAEL THOMAS SMITH<br>1 WEST LAKE AVENUE<br>CLEVELAND, OH 44113 |                      |
|-------------------|-------------------------------------------------------------------|----------------------|
|                   | (216) 234 - 5678                                                  |                      |
| the second second | (REPRESENTED BY ONLY (1011710))                                   | 1                    |
| ALLEDGED FATHER:  | L RIVER ROAD                                                      |                      |
| New Party         | CLEVELAND, OH 44111                                               |                      |
|                   | (216) 123 - 4567                                                  |                      |
| NATURAL MOTHER:   | ALICIA MARIE SMITH                                                |                      |
| New Party         | 12 VALLEY TRACE                                                   |                      |
|                   | CLEVELAND, OH 44111                                               |                      |
|                   | (216) 456 - 7891                                                  |                      |
|                   |                                                                   |                      |
|                   |                                                                   |                      |
|                   |                                                                   |                      |
|                   |                                                                   | Save and Proceed Can |

## After you **ADD PARTY MEMBERS**, you must **ADD DOCUMENTS** for the filing.

Review Page 1 of this guide for a complete list of required documents.

| ADD DOCUMENTS                                                                                                    |
|----------------------------------------------------------------------------------------------------|
| Please attach any PDF format documents to support your filing. Click the [Browse] button to open a navigation window. Then navigate<br>to and select your PDF document and click [Add This Document]. When you are finished click the [Save and Proceed] button below the<br>Document Review section.<br>This filing requires the following document(s):<br>• COPY OF BIRTH CERTIFICATE FILED<br>• JOINT DECLARATION OF ADULT PATERNITY<br>• SUPPLEMENTAL MEDICAL DOCUMENT FILED |
| Document       COPY OF BIRTH CERTIFICATE         Docket       DEATH CERTIFICATE         JOINT DECLARATION OF ADULT PATERNITY         Document Location         Number of Pages             Add This Document                                                                                                    |
| DOCUMENT REVIEW                                                                                                    |
| No documents to list.                                                                                                    |
| Save and Proceed                                                                                                    |

**Browse** and locate on your PC your saved PDF files. <u>Upload each required document separately.</u> (Select document types from the drop-down menu.)

Enter the **Number of Pages** in the area provided. Then select **Add This Document**.

| JOINT DECLARATION OF ADULT PATERNITY1Joint Declaration of Paternity_MTS.pdfImage: Comparison of Paternity_MTS.pdfCOPY OF BIRTH CERTIFICATE1Birth Certificate_MTS.pdfImage: Comparison of Paternity_MTS.pdfSUPPLEMENTAL MEDICAL DOCUMENT FILED3Supplemental Medical Documents_MTS.pdfImage: Comparison of Paternity_MTS.pdf                                                                                                    | JOINT DECLARATION OF ADULT PATERNITY       1       Joint Declaration of Paternity_MTS.pdf         COPY OF BIRTH CERTIFICATE       1       Birth Certificate_MTS.pdf | X |
|----------------------------------------------------------------------------------------------------|----------------------------------------------------------------------------------------------------|---|
| COPY OF BIRTH CERTIFICATE       1       Birth Certificate_MTS.pdf       Image: Comparison of the comparison of the c | COPY OF BIRTH CERTIFICATE 1 Birth Certificate_MTS.pdf                                                                                                    |   |
| SUPPLEMENTAL MEDICAL DOCUMENT FILED 3 Supplemental Medical Documents_MTS.pdf                                                                                                    |                                                                                                    | X |
|                                                                                                    | SUPPLEMENTAL MEDICAL DOCUMENT FILED 3 Supplemental Medical Documents_MTS.pdf                                                                                        | × |
|                                                                                                    |                                                                                                    |   |

After the required documents have been added, **Review** all the information. Select **Save and Proceed** to continue to the final **FILING REVIEW** screen. On the **FILING REVIEW** screen, all your information and documents to submit display for a final review (select **EDIT** to make changes to your documents).

| FILING           | G REVIEW                                                      |                                                                                                |                |                                      |                                                            | <u>EDIT</u>         |
|------------------|---------------------------------------------------------------|------------------------------------------------------------------------------------------------|----------------|--------------------------------------|------------------------------------------------------------|---------------------|
| Below<br>links t | v is a summary of the E-Fili<br>to the right of each heading. | ng data you have entered. To m<br>If the data below is correct clic                            | odify<br>k the | any of the data p<br>[Save and Proce | please use the navigation links<br>ed] button to continue. | above or the [Edit] |
| Case<br>Typ      | e Category: CIVIL/MISCE<br>De of Filing: JOINT DECL           | ELLANEOUS<br>ARATION OF PATERNITY                                                              |                |                                      |                                                            |                     |
| PARTY            | Y ROLE REVIEW                                                 |                                                                                                |                |                                      |                                                            | EDIT                |
|                  | ADULT CHILD:<br>New Party                                     | MICHAEL THOMAS S<br>1 WEST LAKE AVENU<br>CLEVELAND, OH 4411<br>(216) 234 - 5678                | MIT<br>E<br>.3 | Н                                    |                                                            |                     |
|                  | ALLEDGED<br>FATHER:<br>New Party                              | (REPRESENTED BY O<br>RANDOLPH EDWARD<br>1 RIVER ROAD<br>CLEVELAND, OH 4411<br>(216) 123 - 4567 | NLY<br>WA      | 7 (1011710))<br>ASHINGTON            |                                                            |                     |
|                  | NATURAL<br>MOTHER:<br>New Party                               | ALICIA MARIE SMITH<br>12 VALLEY TRACE<br>APARTMENT 4<br>CLEVELAND, OH 4411<br>(216) 456 - 7891 | [<br>.1        |                                      |                                                            |                     |
| DOCU             |                                                               |                                                                                                |                |                                      |                                                            | EDIT                |
| DOCU             | WIENT KEVIEW                                                  |                                                                                                |                |                                      |                                                            |                     |
| Vie              | w Docket                                                      | 1                                                                                              | Pages          | File Name                            |                                                            |                     |
|                  | JOINT DECLARATION                                             | N OF ADULT PATERNITY                                                                           | 1              | Joint Declaratio                     | on of Paternity_MTS.pdf                                    |                     |
|                  | SUDDI EMENTAL MEL                                             | DICAL DOCUMENT FUED                                                                            | 3              | Supplemental N                       | e_M15.pdI<br>Jedical Documents MTS pdf                     |                     |
|                  | J SOFFLEMENTAL ME                                             | DICAL DOCOMENT FILED                                                                           | 5              | Supplemental N                       | Actival Documents_W15.pdf                                  |                     |
|                  |                                                               |                                                                                                |                |                                      |                                                            | Save and Proceed    |

If all your attached documents and typed information is correct, select **Save and Proceed** to access the **PAYMENT** screen.

**Payment** is authorized at the time of submission.

Only AFTER your E-Filing has been accepted by the Court will your Credit or Debit card be charged.

Complete all billing information. <u>The name on the credit/debit card MUST match the Registered Account Name.</u>

Third party payments without an attorney *E*-*Firm Account* or prior written approval by the *E*-*File Department will be rejected.* 

| Submit the filing on behalf of the | "Alleged | Father" | party role. |
|------------------------------------|----------|---------|-------------|
|------------------------------------|----------|---------|-------------|

| An additional convenience for                                                                                                | ee will be charged by Point and Pay for electronic payment. This                                                                                               | s will appear as a separate charge on your                                                                                          |
|----------------------------------------------------------------------------------------------------|----------------------------------------------------------------------------------------------------|----------------------------------------------------------------------------------------------------|
| The name on the credit/debit                                                                                                 | card MUST match the Registered Account Name. Third party p                                                                                                    | bayments will NOT be accepted.                                                                                                    |
|                                                                                                    |                                                                                                    |                                                                                                    |
| Filing Charges                                                                                                    | \$30.00                                                                                                    |                                                                                                    |
| Convenience Fee                                                                                                    | \$2.00                                                                                                    |                                                                                                    |
| Total Deposit Required                                                                                                    | \$32.00                                                                                                    |                                                                                                    |
|                                                                                                    |                                                                                                    |                                                                                                    |
| Payment Type<br>Bill To                                                                                                    | • Credit Card Obebit Card                                                                                                    |                                                                                                    |
| Payment Type<br>Bill To<br>First Name                                                                                        | Oredit Card     Obebit Card     TEST     Last NameONLY     Suf                                                                                                 | Tin: After submissio                                                                                                    |
| Payment Type<br>Bill To<br>First Name<br>Address Line 1                                                                      | Credit Card     Debit Card      TEST     Last NameONLY     Suf     WEST LAKESIDE AVENUE                                                                        | TixESQ V<br>Tip: After submissio                                                                                                    |
| Payment Type<br>Bill To<br>First Name<br>Address Line 1<br>Line 2                                                            | Credit Card     Debit Card  TEST     Last Name ONLY     Suff WEST LAKESIDE AVENUE SUITE 123                                                                    | Tip: After submissio<br>filings cannot be edite                                                                                     |
| Payment Type<br>Bill To<br>First Name<br>Address Line 1<br>Line 2<br>City                                                    | Credit Card Debit Card TEST Last NameONLY Suf WEST LAKESIDE AVENUE SUITE 123 CLEVELAND OHIO X Tip[44113]                                                       | Image: SQ       Tip: After submission         Image: SQ       Filings cannot be edited         Image: SQ       However, they can be |
| Payment Type<br>Bill To<br>First Name<br>Address Line 1<br>Line 2<br>City<br>State<br>Card Number                            | Credit Card Debit Card  TEST Last Name[ONLY Suf VEST LAKESIDE AVENUE SUITE 123 CLEVELAND OHIO V Zip[44113 41111111111111 (without dashes or spaces)            | Tip: After submissio<br>filings cannot be edite<br>However, they can b<br><b>Canceled</b> any time                                  |
| Payment Type<br>Bill To<br>First Name<br>Address Line 1<br>Line 2<br>City<br>State<br>Card Number<br>Expiration (Month/Year) | Credit Card Debit Card  TEST Last NameONLY Suf WEST LAKESIDE AVENUE SUITE 123 CLEVELAND OHIO V Zip[44113 4111111111111 (without dashes or spaces) JAN V / 2020 | Tip: After submissio<br>filings cannot be edite<br>However, they can be<br><b>Canceled</b> any time<br>prior to acceptance of       |

**Review** your information, then select **SUBMIT FILING** to send your filing to the Court for review.

A confirmation screen will display. Print a copy for your records.

| Home                                                                                                    | My Cases                                                                                                    | E-Filing                                                                                   |                     | Payment History                                                    | Help                                                |                     |              |  |  |  |
|----------------------------------------------------------------------------------------------------|----------------------------------------------------------------------------------------------------|--------------------------------------------------------------------------------------------|---------------------|--------------------------------------------------------------------|-----------------------------------------------------|---------------------|--------------|--|--|--|
| File a New Case Case                                                                                                    | Setup 🕨 Case Par                                                                                                 | ty 🏓 Documents 🎽                                                                           | Revie               | ew 🇭 Payment                                                       | Confirmation                                        |                     | Conf. # 2250 |  |  |  |
| FILING CONFIRM                                                                                                    | FILING CONFIRMATION                                                                                              |                                                                                            |                     |                                                                    |                                                     |                     |              |  |  |  |
| Your filing has be                                                                                                    | Your filing has been submitted. Below is a summary of this transaction you may [Print] or copy for your records. |                                                                                            |                     |                                                                    |                                                     |                     |              |  |  |  |
| Your card is confirmed for the amount shown on the Total Confirmed line while your filing is under review and charged<br>only after your filing has been accepted by the Court. |                                                                                                    |                                                                                            |                     |                                                                    |                                                     |                     |              |  |  |  |
| Con<br>Date/T<br>Submit<br>Case Categ<br>Type of Fil                                                                                                    | f. #: 2250<br>ime 07/24/2018 1<br>ted:<br>ory: CIVIL/MISC<br>ing: JOINT DECI                                     | 0:23:40<br>ELLANEOUS<br>JARATION OF PAT                                                    | ERN                 | ПУ                                                                 |                                                     |                     |              |  |  |  |
| Case T                                                                                                    | itle: RANDOLPH                                                                                                   | EDWARD WASHI                                                                               | NGT                 | ON                                                                 |                                                     |                     |              |  |  |  |
| PARTY ROLE INF                                                                                                    | ORMATION                                                                                                    |                                                                                            |                     |                                                                    |                                                     |                     |              |  |  |  |
| ADULT CE<br>New Party                                                                                                    |                                                                                                    | CHAEL THOMAS SMI<br>EST LAKE AVENUE<br>EVELAND, OH 44113                                   | тн                  |                                                                    |                                                     |                     |              |  |  |  |
| ALLEDGE<br>New Party                                                                                                    | (RE<br>DFATHER: RAI<br>1 RI<br>CLI<br>(210                                                                       | PRESENTED BY ONL<br>NDOLPH EDWARD W<br>IVER ROAD<br>SVELAND, OH 44111<br>5) 123 - 4567     | Y (10<br>'ASHI      | 11710))<br>NGTON                                                   |                                                     |                     |              |  |  |  |
| NATURAL<br>New Party                                                                                                    | MOTHER: ALL<br>12 V<br>AP/<br>CLH<br>(210                                                                        | CIA MARIE SMITH<br>/ALLEY TRACE<br>ARTMENT 4<br>EVELAND, OH 44111<br>5) 456 - 7891         |                     |                                                                    |                                                     |                     |              |  |  |  |
| 1                                                                                                    |                                                                                                    |                                                                                            |                     |                                                                    |                                                     |                     |              |  |  |  |
| DOCUMENT INFO                                                                                                    | ORMATION                                                                                                    |                                                                                            |                     |                                                                    |                                                     | 12                  |              |  |  |  |
| Docket<br>JOINT DECLA<br>COPY OF BIRI<br>SUPPLEMENT                                                                                                    | RATION OF ADI<br>TH CERTIFICATI<br>AL MEDICAL D                                                                  | JLT PATERNITY<br>E<br>OCUMENT FILED                                                        | Page<br>1<br>1<br>3 | File Name<br>Joint Declarati<br>Birth Certificat<br>Supplemental 1 | on of Paternity_M<br>te_MTS.pdf<br>Medical Document | TS.pdf<br>s_MTS.pdf |              |  |  |  |
| PAYMENT                                                                                                    |                                                                                                    |                                                                                            |                     |                                                                    |                                                     |                     | _            |  |  |  |
| Filed on behalf of<br>Conv<br>Tota<br>Pa<br>Credit C:<br>Submitted/Auth                                                                                                    | RANDOLPH EDW<br>Filing Cost:<br>enience Fee:<br>Confirmed:<br>yment Type:<br>urd Number: ***<br>orized Date:     | ARD WASHINGTON<br>\$30.00<br>\$2.00<br>\$32.00<br>Credit Card<br>********1111<br>7/24/2018 | (ALL                | EDGED FATHER                                                       | )                                                   |                     |              |  |  |  |
|                                                                                                    |                                                                                                    |                                                                                            |                     |                                                                    |                                                     | Print               | Home         |  |  |  |